CANON DPP4(Digital Photo Professional 4) 詳細指定印刷、PIXUS PRO-10、MacOS 10.7/10.8/10.9 の場合

(1)「ファイル」のプルダウンメニューから「詳細指定印刷」を選択する。

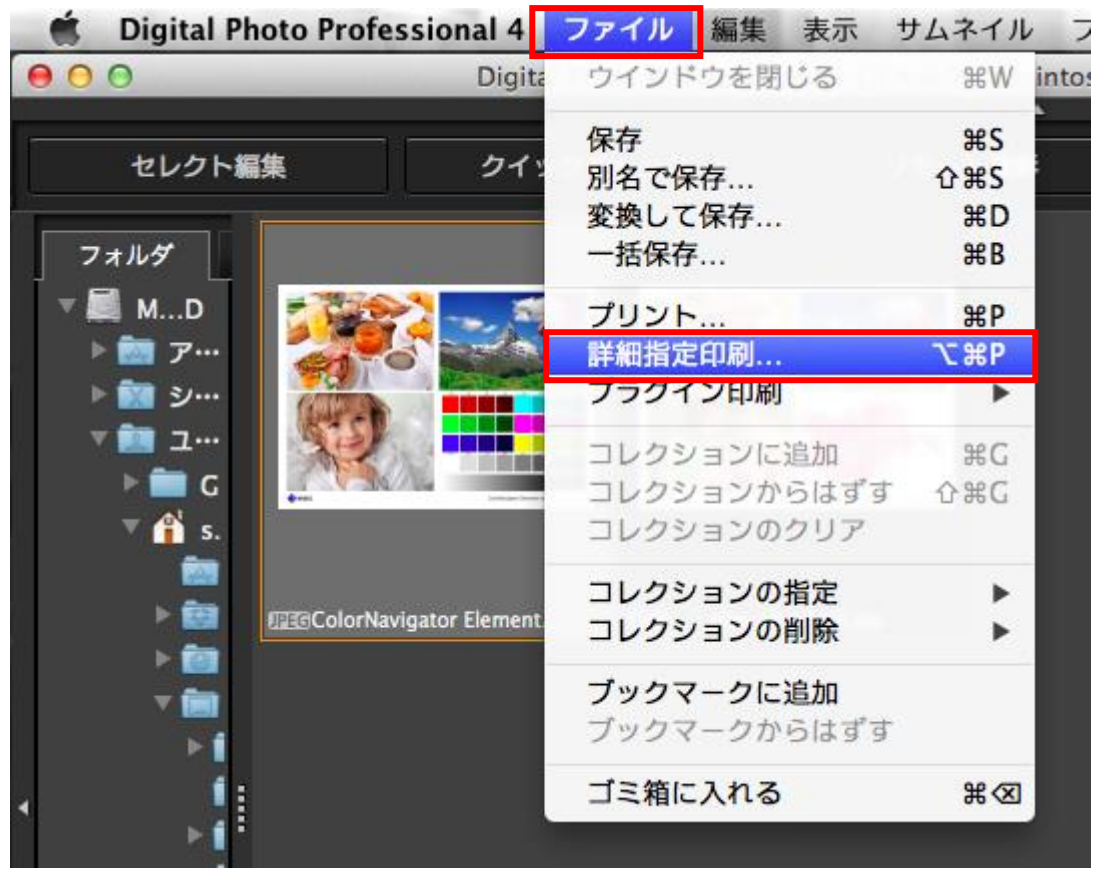

(2)「プリンタ」タブで「プロパティ」ボタンをクリックする。

| ColorNavigator Elements sample chart 2 (sRGB).jpg |                                                                                                    |
|---------------------------------------------------|----------------------------------------------------------------------------------------------------|
| ColorNavigator Elements sample chart 2 (s         | RCB).jpg<br>プリンタ 画像 文字 設定<br>プリンタ: プロパティ<br>用紙:<br>A4<br>用紙方向:<br>● 様<br>用紙サイズ:<br>297.0 mm × 209.9 mm<br>印刷用プロファイル<br>-<br>CMYKプロファイル<br>- |
|                                                   | CMS設定<br>適用 キャンセル プリント                                                                                                    |

(3)「対象プリンタ」に Canon PRO-10 series」を設定、用紙サイズ、方向を設定して「OK」ボタンをクリックする。

|         | ページ設定                 |
|---------|-----------------------|
| 設定:     | ページ属性 🛟               |
| 対象プリンタ: | Canon PRO-10 series 🗘 |
|         | Canon PRO-10 series   |
| 用紙サイズ:  | A4 ‡                  |
|         | 210 x 297 mm          |
| 方向:     |                       |
| 拡大縮小:   | 100 %                 |
|         |                       |
| ?       | キャンセル OK              |

## (4) 印刷画面に戻るので「CMS 設定」ボタンをクリックする。

| ColorNavigator Elements sample chart 2 (sR    | GB).jpg             |
|-----------------------------------------------|---------------------|
|                                               | ブリンタ 画像 文字 設定       |
|                                               | プリンタ: プロパティ         |
|                                               | 用紙:                 |
|                                               | A4                  |
|                                               | 田紙大台・               |
|                                               | 用紙力回,               |
|                                               | ○ 縦                 |
|                                               | • 横                 |
| 25 09 127 60 256 191 127 60                   | 用紙サイズ:              |
|                                               | 297.0 mm × 210.0 mm |
|                                               | 印刷用プロファイル           |
|                                               | -                   |
|                                               |                     |
|                                               |                     |
|                                               | CMYKJUJP11          |
| ColorNavigator Elements sample chart 2 (sRG8) |                     |
|                                               |                     |
|                                               |                     |
|                                               | LMS設定               |
|                                               |                     |
|                                               | 適用 キャンセル プリント       |

(5) 印刷用プロファイルに用紙に対応したプロファイル(例:Canon PRO-10 <GL><PP> 3 Photo Paper Plus Glossy&Gold)を設定し、「マッチング方法」は「相対的な色域を維持」を選択して「OK」ボ タンをクリックする。

| 印刷用プロファイル:                                     | マッチング方法:                      |
|------------------------------------------------|-------------------------------|
| Canon PRO-10 <gl> <pp> 3 Photo Paper</pp></gl> | Plus Glos: + 知覚的              |
|                                                | <ul> <li>相対的な色域を維持</li> </ul> |
| CMYKシミュレーション用プロファイル:                           | マッチング方法:                      |
| なし                                             |                               |
|                                                | <ul> <li>相対的な色域を維持</li> </ul> |

(6) 印刷画面に戻るので「プリント」ボタンをクリックする。

| ColorNavigator Elements sample chart 2 (sRGB).jpg |                                               |                                                                                                    |
|---------------------------------------------------|-----------------------------------------------|----------------------------------------------------------------------------------------------------|
|                                                   | ColorNavigator Elements sample chart 2        | (sRCB).jpg<br>フリンタ 画像 文字 設定<br>プリンタ: プロパティ<br>用紙:<br>A4<br>用紙方向:<br>● 縦<br>● 微<br>用紙サイズ:<br>297.0 mm × 210.0 mm<br>印刷用プロファイル<br>Canon PRO-10 <gl> <pp> 3 Photo<br/>Paper Plus Glossy&amp;Gold<br/>CMYKプロファイル<br/>-</pp></gl> |
| <b>∲</b> €ZD                                      | ColorNavigator Elements sample chart 2 (sRCB) | -<br>CMS設定<br>適用 キャンセル プリント                                                                                                    |

(7) プリント画面で「プリンタ」を正しく設定して「詳細を表示」ボタンをクリックする。

| プリント                            |  |
|---------------------------------|--|
| プリンタ: 💿 Canon PRO-10 series 🗧 🗧 |  |
| 部数: 1                           |  |
| ページ: すべて 🛟                      |  |
| ? PDF ▼ 詳細を表示 キャンセル プリント        |  |

## (8)「品位と用紙の種類」を表示し「用紙の種類」を正しく設定し「プリント」ボタンをクリックする。

| プリント                              |
|-----------------------------------|
|                                   |
| プリンタ: 💿 Canon PRO-10 series 🛛 💠   |
| プリセット: デフォルト設定 🛟                  |
| 部数: 1                             |
| ページ: 💿 すべて                        |
| ○ 開始: 1 終了: 1                     |
|                                   |
| 用紙の種類: 写真用紙 光沢ゴールド 🗘              |
| 給紙方法: 後トレイ 🛟                      |
| 印刷品質: 標準 🛟                        |
| □ モノクロ写真印刷                        |
| ? PDF ▼ 詳細を隠す ▲ インク残量少 キャンセル プリント |

## これですべての手順は終了です。では、いいマッチングライフをお過ごしください!